# 消費税 10%税率対応

# 設定手順書

BT-4000

# 2019 年 7 月 カシオ計算機株式会社

# 1.税率予約設定における留意事項

### 予約税率の切替え動作

予約設定した日時になると以下のようなレシートが出力され、自動的に税率が切り替わります。

| 2019年10月<br>担当−A | 1日(火)<br>0001 | 0:00<br>002120 |
|------------------|---------------|----------------|
|                  |               | 正常終了           |
| 消費税1             | 10%           | 内税             |
| 消費税2             | 10%           | 四倍五人           |
| 消費税3             | 0%            | 四捨五入<br>————   |
| 消費税4             | 0%            | 四捨五入<br>————   |
|                  |               | 四捨五入           |

「税改正起動」のところに「正常終了」と印字されたレシートが発行されていれば、スケジューラ は正常に起動しています。(予約した税率に変更されています)

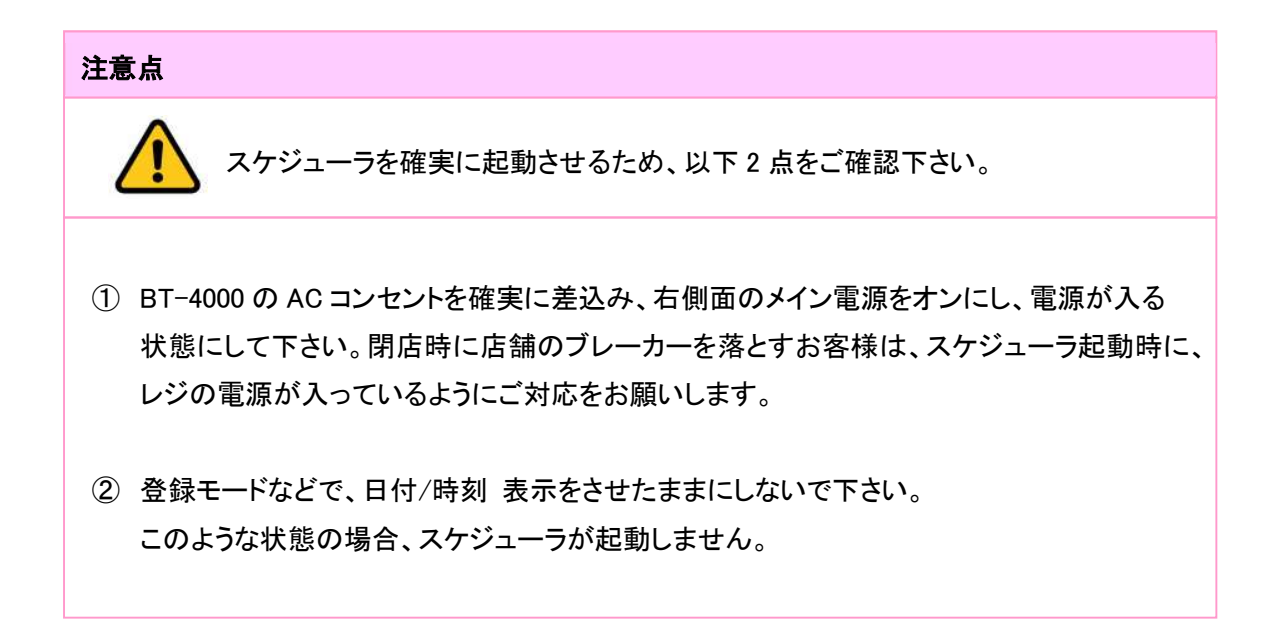

# 2.税予約テーブルの設定

通常税率対応のため、以下の通り税予約テーブルを設定します。

| No. | 税予約テーブル  | 税タイプ | 税率  | 備考              |
|-----|----------|------|-----|-----------------|
| 1   | 税1予約テーブル | 内税   | 10% |                 |
| 2   | 税2予約テーブル | 外税   | 10% |                 |
| 3   | 税3テーブル   | _    | _   | 軽減税率用テーブルのため未使用 |
| 4   | 税4テーブル   | _    | -   | 軽減税率用テーブルのため未使用 |

《操作手順》

①「モード」→「設定 13」とタッチします。

| 2016年 7月31日(日) 8:5; | ? 000002 レジー                  | ▶発行     | メニュー(1)    |                  |              |         |  |  |  |
|---------------------|-------------------------------|---------|------------|------------------|--------------|---------|--|--|--|
| 牯⊮⊸ѧ                |                               |         | Ĕ−Ķ        |                  |              |         |  |  |  |
|                     |                               | 0       | 登録         | 戻                | レジ。マイナス      |         |  |  |  |
|                     |                               | 刑<br>1  | 設定1        | 設定2              | 設定3          |         |  |  |  |
|                     |                               | ↓<br>次  | 設定4        | 設定5              | 設定6          |         |  |  |  |
|                     | 寺 町正 担当                       | 皆者 面切替  | 設定11       | 設定12             | 設定13         | 設定16    |  |  |  |
| 操作 7 8              | ) ( <del>9</del> ) <u>#</u> / | /替 [部門] |            |                  |              |         |  |  |  |
| 領収書 4 5             |                               | 引] [締め] | 点検         | 精算               | ₹7-9°+-      |         |  |  |  |
| 戻 1 2               |                               | 小 計     | ノーノーノーノー   | <i>たうたけ</i> 7年#+ | ±−⊾7°Π//°∋/. | CE#=6.5 |  |  |  |
| τ- F 0 00           |                               | 現/預     | 1771709681 | 17717694601      | A 17 U7 74   | GEA P   |  |  |  |

②「2. 税予約設定」をタッチします。

| 2019年 6     | 月16日(日             | ) 20:37   | 000002 | いト発行 |          |         | メニ      | La-(1)  |         |         |
|-------------|--------------------|-----------|--------|------|----------|---------|---------|---------|---------|---------|
| P 13<br>担当- | A                  |           |        |      |          | PLU0010 | PLU0020 | PLU0030 | PLUDO40 | PLU0050 |
|             |                    | 和(中)      | 0      |      | 0        | PLU0009 | PLU0019 | PLU0029 | PLU0039 | PLU0049 |
| 1.商品        | 品設定                | attice. I | 5      |      | 前<br>↑   | PLUOOO8 | PLU0018 | PLU0028 | PLU0038 | PLU0048 |
| 2.175       | 丁制設定               |           |        |      |          | PLU0007 | PLU0017 | PLU0027 | PLU0037 | PLU0047 |
|             |                    |           | Not    | 諚    | <b>次</b> | PLUODOG | PLU0016 | PLU0026 | PLU0036 | PLUDO46 |
| 強制解除        | С                  | X/日時      | 即正中止   | 担当者  | 面切替      | PLU0005 | PLU0015 | PLU0025 | PLU0035 | PLU0045 |
| 操作<br>ガイド   | 7                  | 8         | 9      | #/替  | [86月]]   | PLU0004 | PLU0014 | PLU0024 | PLU0034 | PLU0044 |
| 領収書         | 領収書 4 5 6 [取引] [編め |           |        |      |          |         | PLU0013 | PLU0023 | PLU0033 | PLUDO43 |
| Ę           |                    | 2         | 3      | 小    | 8+       | PLU0002 | PLU0012 | PLU0022 | PLU0032 | PLU0042 |
| τ−ド         |                    | 00        |        | 現    | 预        | PLU0001 | PLU0011 | PLU0021 | PLU0031 | PLU0041 |

| 2019年 B     | 2019年 6月23日(日) 18:28 000002 レシート発行 |           |           |       |        | メニュー(1)<br>1日天公的中午 |          |    | 税予約設定          |  |          |  |
|-------------|------------------------------------|-----------|-----------|-------|--------|--------------------|----------|----|----------------|--|----------|--|
| P 13<br>担当- | -A                                 |           |           |       |        | 祝丁#<br>税予約元-7°11   | 地設定      | ** |                |  |          |  |
|             |                                    |           |           |       | 0      | 税9/79              | 内税 🔳     | ±1 | 税予約テーブル1       |  |          |  |
|             |                                    | 設定        | 13        |       |        |                    | 外税 C     | '  |                |  |          |  |
|             |                                    |           |           |       |        | 税率<br>税予約5-2*12    | 10       |    | 税917°          |  | 内税 ■     |  |
|             |                                    |           |           |       |        | 税外72°              | 内税 🗆     |    |                |  | 外税 🗆     |  |
|             |                                    |           |           |       |        |                    | 外税 ■     |    |                |  | 7176     |  |
|             |                                    |           |           |       |        | 超家                 | 10       |    | 税率             |  | 102      |  |
| 確制解除        | С                                  | X/日時      | 訂正        | 相当者   | 面切替    | 税予約テーブル3           |          |    | 176            |  | 10.      |  |
|             |                                    |           | ΨE        |       |        | <u>1</u> 税977°     | 内税 口     |    | 税予約テ−ブル2       |  |          |  |
| 操作<br>ガイド   | 7                                  | 8         | 9         | #/替   | [音即9]  |                    | 外税 🗆     |    | 1)61 /07 7 /22 |  |          |  |
| <u> </u>    | $\ge$                              | $\ge$     | $\succeq$ |       |        | 1 税率               | 0%       |    | ₩4/7°          |  | 内税 🗆     |  |
| 領収書         | 4                                  | (5)       | 6         | [取弓]] | [締め]   | 税予約テーブル4           |          |    | 106717         |  | r JUDL 🗆 |  |
|             | $\succ$                            | $\succeq$ | $\succ$   |       |        | 税9/7°              | 内税 🗆     | t  |                |  | 小和 ■     |  |
|             | 1                                  | 2         | 3         | ) 小   | 1<br>1 | , <u> </u>         | 外税 口     |    |                |  | ノ19九 💻   |  |
| €−ド         |                                    |           | Ó         | 現     | ⁄預     | 税率<br>戻る           | D%<br>決定 | ×  | 税率             |  | 10%      |  |

③ 以下の通り税予約テーブルを設定し <決定> をタッチします。

## ■ 税タイプの設定方法

予約税テーブル1の税タイプを"内税"に、予約税テーブル1の税タイプを"内税"に 設定します。

| 2019年 6月23日(日) 18:28 000002 レク | 小発行             | · ב_×     | -00  |   | 124 -             |      |          |  |  |
|--------------------------------|-----------------|-----------|------|---|-------------------|------|----------|--|--|
| P 13                           |                 | 税予制       | 御定   |   | ↑兄⁻               | 力利設正 |          |  |  |
| 担当-A                           |                 | 税予約7-7°11 |      | 前 |                   |      |          |  |  |
|                                | U               | 税947°     | 内税 ■ | î | 税予約テーブル1          |      |          |  |  |
| 設定13                           |                 |           | 外税 🗆 |   |                   |      |          |  |  |
|                                |                 | 税率        | 102  |   | ━━┛ 税947° 内税      |      |          |  |  |
|                                |                 | 杞予約テ−7°ル2 |      |   |                   |      |          |  |  |
|                                |                 | 税9/17°    | 内税口  |   |                   |      | 外税 🗆     |  |  |
|                                |                 |           | 外税 ■ |   |                   |      |          |  |  |
|                                |                 | 税率        |      |   |                   |      | 10%      |  |  |
| 強制解除 C X/日時 訂正 担               | 当者 面切替          | 税予約テーブル3  |      |   |                   |      |          |  |  |
|                                |                 | 税9/7°     | 内税 口 |   | 税予約テ−ブル2          |      |          |  |  |
| 操作 7 8 9 #.                    | /替 [部門]         |           | 外税 🗆 |   | 1983 1997 7 172   |      |          |  |  |
|                                |                 | 税率        | 0%   |   | 和前<br>の<br>が      |      | 内税 口     |  |  |
| [ 領収書 【 4 】 5 】 6 】 [ 印        | 図月] [締め]        | 税予約7-7*14 |      |   | 106717            |      | r ande 🗆 |  |  |
|                                |                 | 税917°     | 内税 口 | 1 |                   |      | ん 臼 ■    |  |  |
|                                | 小 計             |           | 外税 🗆 | - |                   |      | ノ19九 💻   |  |  |
| F-K                            | 18 / <b>1</b> 8 | 税率        | 0%   | 次 | 趙索                |      | 102      |  |  |
|                                | 57/ 7月          | 戻る決定      |      |   | 们元 <del>(半)</del> |      | 10%      |  |  |

■ 税率の設定方法

税率の数値のテンキーをタッチし、各税テーブルの税率部をタッチします。 (以下の図は予約税テーブル1の税率を10%に設定しています)

| 2019年<br>P 13 | 5月23日 (B      | 3) 18:28 | 000002 | いト発行   | Ť          | メニ:<br>税予        | 1—(1)<br>約股定 |    | 税予約設定          |     |      |  |  |
|---------------|---------------|----------|--------|--------|------------|------------------|--------------|----|----------------|-----|------|--|--|
| 担当-           | -A            |          |        |        |            | 税予約7-7%1 前       |              | 前  |                |     |      |  |  |
|               |               |          |        |        | 税917°      | 内税 ■             |              |    |                |     |      |  |  |
| att I U       |               |          |        |        |            | 税率<br>税予約テーブル2   | 10           |    | 税9/7°          |     | 内税 ■ |  |  |
|               |               |          |        |        |            | 税9/17°           | 内税 □<br>外税 ■ |    |                |     | 外税 🗆 |  |  |
| 7/48-10750    |               |          | ₩Œ     | 1.0.11 |            | 税率<br>税予約7-7113  | 103          |    | 税率             |     | 10%  |  |  |
|               | U             | X/日時     | 中正     | 他自己    | 面切替        | □ 税9/7°          | 内税 🗆         |    | 税予約テ−ブル2       |     |      |  |  |
| 操作<br>ガイド     | 7             | (8)      | 9      | #/替    | [音即門]      |                  | 外税 🗆         |    | 1963 107 7 102 |     |      |  |  |
| 領収書           | 4             | 5        | 6      | [取弓]]  | [締め]       | 税率<br>税予約7-7*1.4 | 0%           |    | 税947°          |     | 内税 🗆 |  |  |
| 戻             | 1             | 2        | ß      | 小      | 8+         | 税9/7°            | 内税 □         | Ļ  |                |     | 外税 ■ |  |  |
| €−ド           | - ド 0 0 0 現/預 |          |        | /預     | - 税率<br>戻る | D).<br>決定        | 次            | 税率 |                | 10% |      |  |  |

# 3.課税方式の予約設定

# PLU

《操作手順》

①「モード」→「設定 13」とタッチします。

| 2016年7月31日(日) 8:52 000002 | レット発行 | T             |                   | メニュー     | (1)       |        |
|---------------------------|-------|---------------|-------------------|----------|-----------|--------|
|                           |       |               | - <del>τ</del> −۲ |          |           |        |
| 担当-A                      |       |               |                   |          |           |        |
|                           |       | 0             | 登録                | 戻        | レシ。マイナス   |        |
|                           |       | 前             |                   | 1000     |           |        |
|                           |       | î             | 19/定1             | 暇定2      | 銀定3       |        |
|                           |       |               | BKAE I            | BUAE C   | BOEO      |        |
|                           |       | <b>↓</b><br>次 | 設定4               | 設定5      | 設定6       |        |
|                           | 担当者   | 面切替           | 設定11              | 設定12     | 設定13      | 設定16   |
| 操作<br>ガイド 7 8 9           | #/替   | [音閉門]         | -                 |          |           |        |
| 領収書 4 5 6                 | [取引]  | [締め]          | 点検                | 精算       | ₹₹-У*+-   |        |
| 展 1 2 3                   | 小     | <b>*</b> +    |                   |          |           |        |
| τ-r 0 00 .                | 現ノ    | /預            | 心が無計              | インラインZ集計 | オートフ°ログラム | CFカート* |

## ②「1. 商品設定」をタッチします。

| 2010 1 0     |         |      | 000002 | 22 1 201 | _     |   |         |         |         |         |         |
|--------------|---------|------|--------|----------|-------|---|---------|---------|---------|---------|---------|
| P13<br>担当-   | -A      |      |        |          |       |   | PLU0010 | PLU0020 | PLU0030 | PLUDO40 | PLUDO50 |
|              |         | 設定 ( | 13     |          | 0     |   | PLU0009 | PLU0019 | PLU0029 | PLU0039 | PLU0049 |
| 1.商          | 品設定     |      |        |          | <br>↑ |   | PLU0008 | PLU0018 | PLU0028 | PLU0038 | PLU0048 |
| 2.175        | TADAXAL |      |        |          |       |   | PLU0007 | PLU0017 | PLU0027 | PLU0037 | PLU0047 |
|              |         |      | Not    | 諚        | 次     |   | PLU0006 | PLU0016 | PLU0026 | PLU0036 | PLU0046 |
| <b>強制</b> 解除 | C       | X/8# | 新正 中止  | 担当者      | 面切替   |   | PLU0005 | PLU0015 | PLU0025 | PLU0035 | PLU0045 |
| 操作<br>ガイド    | 7       | 8    | 9      | #/替      | [87]  | ] | PLU0004 | PLU0014 | PLU0024 | PLU0034 | PLU0044 |
| 領収書          | 4       | 5    | 6      | [取引]     | [締め]  | ] | PLU0003 | PLU0013 | PLU0023 | PLU0033 | PLU0043 |
| 展 1 2 3 小計   |         |      |        |          |       |   | PLU0002 | PLU0012 | PLU0022 | PLU0032 | PLU0042 |
| τ−ド          |         |      |        |          |       |   | PLU0001 | PLU0011 | PLU0021 | PLU0031 | PLU0041 |

| 2013年 0月10日(日) 21  |        | UZ FUEL |       |         |         | -1 (1)  |         |         |
|--------------------|--------|---------|-------|---------|---------|---------|---------|---------|
| P 13<br>担当-A       |        |         |       | PLU0010 | PLU0020 | PLU0030 | PLUCO40 | PLU0050 |
| œ                  | 品設定    |         | 0     | PLU0009 | PLU0019 | PLU0029 | PLU0039 | PLU0049 |
| 1.レンジ 設定<br>2 部分報定 |        |         | ↑     | PLU0008 | PLU0018 | PLU0028 | PLU0038 | PLU0048 |
| 2. BP/J BC/C       | 2.部分設定 |         |       |         |         |         | PLU0037 | PLU0047 |
| 戻る                 | No     | 定       | 次     | PLU0006 | PLU0016 | PLU0026 | PLU0036 | PLUO046 |
| 強制解除 C X /         | 日時日日   | 担当者     | 面切替   | PLU0005 | PLU0015 | PLU0025 | PLU0035 | PLU0045 |
|                    |        | #/替     | [音降門] | PLU0004 | PLU0014 | PLU0024 | PLU0034 | PLUO044 |
| 領収書 4 5            |        | [取引]    | [締め]  | PLUODO3 | PLU0013 | PLU0023 | PLU0033 | PLUO043 |
|                    |        | 小       | 計     | PLU0002 | PLU0012 | PLU0022 | PLU0032 | PLU0042 |
| t-F O O            |        | 現       | ⁄預    | PLU0001 | PLU0011 | PLU0021 | PLU0031 | PLU0041 |

③「2. 部分設定」をタッチします。

④「1. PLU」をタッチします。

| 2019年 6     | 月16日(E            | 1) 21:59 | 000004     | レシート発行 | r       |         |         | (1)     |         |         |
|-------------|-------------------|----------|------------|--------|---------|---------|---------|---------|---------|---------|
| P 13<br>担当- | A                 |          |            |        |         | PLU0010 | PLU0020 | PLU0030 | PLU0040 | PLU0050 |
|             |                   | 部分設      | 定          |        | 0       | PLU0009 | PLU0019 | PLU0029 | PLU0039 | PLU0049 |
| 1.PL        | ]                 |          | /4m        |        | HU<br>↑ | PLU0008 | PLU0018 | PLU0028 | PLU0038 | PLU0048 |
| 2.00        | 1                 |          |            |        |         | PLU0007 | PLU0017 | PLU0027 | PLU0037 | PLU0047 |
|             | 戻る                |          | Noł        | 症      | 次       | PLU0006 | PLU0016 | PLU0026 | PLU0036 | PLU0046 |
| 強制解除        | С                 | X/日時     | 即正中止       | 担当者    | 面切替     | PLU0005 | PLU0015 | PLU0025 | PLU0035 | PLU0045 |
| 操作<br>ガイド   | 7                 | 8        | 9          | #/替    | [音牌9]]  | PLU0004 | PLU0014 | PLU0024 | PLU0034 | PLUO044 |
| 領収書         | 領収書 4 5 6 [取引] [締 |          |            |        |         |         | PLU0013 | PLU0023 | PLU0033 | PLUO043 |
| 戻           | 展 1 2 3 小計        |          |            |        |         | PLU0002 | PLU0012 | PLU0022 | PLU0032 | PLUO042 |
| €−ド         |                   | 00       | $\bigcirc$ | 現      | ⁄預      | PLU0001 | PLU0011 | PLU0021 | PLU0031 | PLU0041 |

⑤「1. 消費税の課税方式」をタッチします。

| 2019年 6月     | 16日(日          | ) 22:05 | 000004     | レシト発行 | ·      |         | メニ      | (1)     |         |         |
|--------------|----------------|---------|------------|-------|--------|---------|---------|---------|---------|---------|
| P 13<br>担当-A |                |         |            |       |        | PLU0010 | PLU0020 | PLU0030 | PLU0040 | PLU0050 |
|              |                | PLI     | 1          |       | 0      | PLU0009 | PLU0019 | PLU0029 | PLU0039 | PLUO049 |
| 1.消费         | 1.消費税の課税方式     |         |            |       |        |         | PLUC018 | PLU0028 | PLU0038 | PLUOD48 |
| 3.17/7先      | #if<br>モク^ルーフ° |         |            |       |        | PLUCOO7 | PLU0017 | PLU0027 | PLUDO37 | PLUOD47 |
| 4.527分       | 培門<br>戻る       |         | No         | 諚     | 次      | PLUCOOG | PLU0016 | PLU0026 | PLU0036 | PLUOD46 |
| 強制解除         | С              | X/日時    | 訂正<br>中止   | 担当者   | 面切替    | PLUCOOS | PLU0015 | PLU0025 | PLU0035 | PLU0045 |
| 操作 ガイド       | 7              | 8       | ()         | #/替   | [音牌9]] | PLU0004 | PLU0014 | PLU0024 | PLU0034 | PLU0044 |
| 領収書          | 領収書 4 5 6 [取引] |         |            |       |        | PLU0003 | PLU0013 | PLU0023 | PLU0033 | PLUO043 |
| <u></u>      | 1              | 2       | 3          | 小     | 8†     | PLU0002 | PLU0012 | PLU0022 | PLU0032 | PLUOD42 |
| ₹-ド          |                | 0       | $\bigcirc$ | 現     | ⁄預     | PLU0001 | PLU0011 | PLU0021 | PLU0031 | PLUOD41 |

⑥「消費税の課税方式」をタッチします。タッチするごとに

「消費税 1」→「消費税 2」→「消費税 3」→「消費税 4」→「非課税」と切換り ます。まず、「消費税 1」を選択し <決定> をタッチします。

消費税1は税率:10%、税タイプ:内税の通常税率用リンク指定となります。

| 2019年 7月<br>P 13 | 213<br>34<br>34<br>34<br>44 |      |          |       | J     | 消費税の課税方式 |      |               | 消費税の課税方式 |          |      |  |  |  |  |
|------------------|-----------------------------|------|----------|-------|-------|----------|------|---------------|----------|----------|------|--|--|--|--|
| 担当-A             |                             | PL   | U        | _     | 0     | 消費税の課税方式 | 消費税1 | <u>前</u><br>↑ | 1        | 消費税の課税方式 | 消費税1 |  |  |  |  |
| 強制解除             | С                           | X/日時 | 訂正<br>中止 | 担当者   | 面切替   |          |      |               |          |          |      |  |  |  |  |
| 操作<br>ガイド        | 7                           | 8    | 9        | #/替   | [音序門] | -        |      |               |          |          |      |  |  |  |  |
| 領収書              | 4                           | 5    | 6        | [取号 ] | [締め]  |          | r    |               |          |          |      |  |  |  |  |
| <u> </u>         | 1                           | 2    | 3        | 小     | 8+    |          | -    | ↓<br>\\\      |          |          |      |  |  |  |  |
| ₹- K             | 0                           |      |          | 現     | /預    | 戻る       | 決定   |               |          |          |      |  |  |  |  |

 ⑦ 消費税 1 (通常税率商品 内税 10%) にする予定の PLU ボタンを全てタッチ します。例えば PLU0001 ~ PLU0020 と PLU0025 を消費税 1 に設定する には、PLU0001、PLU0002 ・・・ PLU0019、PLU0020、PLU0025 とタッチします。

| 2019年 6月16日(日) 23:15 000005 以小発行 メニュー(1) |                 |                  |          |       |                |         |         |         |         |         |   |
|------------------------------------------|-----------------|------------------|----------|-------|----------------|---------|---------|---------|---------|---------|---|
| 0025-<br>PLU00                           | -43<br>)25      |                  |          |       |                | PLU0010 | PLU0020 | PLU0030 | PLUDO40 | PLU0050 |   |
|                                          |                 | 部分               | 設定       |       | 0              | PLU0009 | PLU0019 | PLU0029 | PLU0039 | PLUOD49 | Ļ |
| 設定を                                      | 行うキーにタ          |                  | ごさい。     |       |                | PLU0008 | PLU0018 | PLU0028 | PLU0038 | PLUOD48 |   |
| 対象と<br>  戻るキー                            | なる商品に<br>にタッチする | tPLUです。<br>と部分設分 | E一覧を表    | 示します。 |                | PLU0007 | PLU0017 | PLU0027 | PLU0037 | PLU0047 |   |
|                                          | 戻る              |                  |          |       |                | PLU0006 | PLU0016 | PLU0026 | PLU0036 | PLUOD46 |   |
| 強制解除                                     | С               | X/日時             | 訂正<br>中止 | 担当者   | 面切替            | PLU0005 | PLU0015 | PLU0025 | PLU0035 | PLU0045 |   |
| 操作<br>ガイド                                | 7               | 8                | 9        | #/替   | [音即門]          | PLUODO4 | PLUDO14 | PLUOO24 | PLUDO34 | PLUOD44 |   |
| 領収書                                      | 4               | 5                | 6        | [取引]  | [締め]           | PLU0003 | PLU0013 | PLU0023 | PLU0033 | PLUOD43 |   |
| 戻                                        | 1               | 2                | 3        | 小     | : <del> </del> | PLU0002 | PLU0012 | PLU0022 | PLU0032 | PLU0042 |   |
| €−ド                                      |                 |                  |          |       |                |         | PLU0011 | PLU0021 | PLU0031 | PLU0041 |   |

消費税 1 に設定する PLU ボタンを 全てタッチします。

| 2019年 6月16日(日) 23:15 000005           | レシート発行 | Ŧ.      | メニュー(1) |         |         |         |         |  |
|---------------------------------------|--------|---------|---------|---------|---------|---------|---------|--|
| 0025-43<br>PLU0025                    |        |         | PLU0010 | PLU0020 | PLU0030 | PLUOO4O | PLU0050 |  |
| 部分設定                                  |        | 0       | PLU0009 | PLU0019 | PLU0029 | PLU0039 | PLUOD49 |  |
| 設定を行うれにあげしてください。                      |        |         | PLU0008 | PLU0018 | PLU0028 | PLU0038 | PLU0048 |  |
| 対象となる商品はPLUです。<br>戻るキーにタッチすると部分設定一覧を表 |        | PLU0007 | PLU0017 | PLU0027 | PLU0037 | PLU0047 |         |  |
| 戻る                                    |        |         | PLU0006 | PLU0016 | PLU0026 | PLU0036 | PLU0046 |  |
|                                       | 担当者    | 面切替     | PLU0005 | PLU0015 | PLU0025 | PLU0035 | PLU0045 |  |
|                                       | #/替    | [音即引]   | PLUODO4 | PLUOO14 | PLUOO24 | PLUOO34 | PLUOD44 |  |
| 領収書 4 5 6                             | 〔取弓]〕  | [締め]    | PLU0003 | PLU0013 | PLU0023 | PLU0033 | PLUOD43 |  |
| 展 1 2 3                               | 小      | #       | PLU0002 | PLU0012 | PLU0022 | PLU0032 | PLU0042 |  |
| Ψ- K 0 00 .                           | 現      | ⁄預      | PLU0001 | PLU0011 | PLU0021 | PLU0031 | PLU0041 |  |

⑧ 設定が終了したら <戻る> をタッチします。

⑨「1. 消費税の課税方式」をタッチします。

| 2019年 日    | 月16日(日               | 3) 22:05 | 000004  | レシト発行 | ·       |         | メニ      | (1)     |         |         |
|------------|----------------------|----------|---------|-------|---------|---------|---------|---------|---------|---------|
| P13<br>担当- | A                    |          |         |       |         | PLU0010 | PLU0020 | PLU0030 | PLU0040 | PLU0050 |
|            |                      | PI       | 11      |       | 0       | PLU0009 | PLU0019 | PLU0029 | PLU0039 | PLU0049 |
| 1.消        | 1.消費税の課税方式<br>2 泰仕料  |          |         |       |         | PLUOOO8 | PLU0018 | PLU0028 | PLU0038 | PLU0048 |
| 2.奉        | 2.奉仕料<br>3.以功先7°1-7° |          |         |       |         |         | PLU0017 | PLU0027 | PLU0037 | PLUOD47 |
| 4.97       | 4.17/9先部門<br>戻る No指定 |          |         |       |         | PLU0006 | PLU0016 | PLU0026 | PLU0036 | PLUOD46 |
| 強制解除       | С                    | X/B8     | う 訂正 中止 | 担当者   | 面切替     | PLU0005 | PLU0015 | PLU0025 | PLU0035 | PLU0045 |
| 操作<br>ガイド  | 7                    | 8        |         | #/替   | [音牌9]   | PLU0004 | PLU0014 | PLU0024 | PLU0034 | PLU0044 |
| 領収書        | 4                    | 5        | 6       | [取引]  | [締め]    | PLU0003 | PLU0013 | PLU0023 | PLU0033 | PLU0043 |
| 戻          |                      |          |         | 小     | 8†      | PLUDOD2 | PLU0012 | PLU0022 | PLU0032 | PLUOD42 |
| モード        |                      |          |         | ⁄預    | PLUDOD1 | PLU0011 | PLU0021 | PLUDO31 | PLUOD41 |         |

①「消費税の課税方式」をタッチします。タッチするごとに
 「消費税 1」→「消費税 2」→「消費税 3」→「消費税 4」→「非課税」と切換ります。まず、「消費税 2」を選択し <決定> をタッチします。
 消費税 2は税率:10%、税タイプ:外税の通常税率用リンク指定となります。

| 2019年 7<br>P 13<br>担当- | 019年7月1日(月)11:11 000002 いれ発行<br>P13<br>旦当-A |       |    |       |         | メニュー(1)       消費税の課税方式       消費税の課税方式 |                |   | 消費税の課税方式 |      |  |  |  |  |
|------------------------|---------------------------------------------|-------|----|-------|---------|---------------------------------------|----------------|---|----------|------|--|--|--|--|
|                        |                                             | PL    | U  |       | 0       |                                       | /H直1052 前<br>↑ |   | 消費税の課税方式 | 消費税2 |  |  |  |  |
|                        |                                             |       |    |       |         |                                       |                |   |          |      |  |  |  |  |
| 確制解釋                   | C                                           | X /日時 | 訂正 | 相当者   | 而切替     |                                       |                |   |          |      |  |  |  |  |
| 操作<br>ガイド              |                                             |       |    | #/替   | (音呼引)   |                                       |                |   |          |      |  |  |  |  |
| 領収書<br>                | 4                                           | 5     | 6  | [取弓]] | [締め]    |                                       | 1              | 1 |          |      |  |  |  |  |
| 戻                      |                                             | 2     | 3  | 小 現   | 計<br>/預 | EA.                                   | ·<br>次         |   |          |      |  |  |  |  |

 消費税 2 (通常税率商品 外税 10%) にする予定の PLU ボタンを全てタッチ します。例えば PLU0031 ~ PLU0040 と PLU0045 を消費税 2 に設定する には、PLU0031、PLU0032 ··· PLU0039、PLU0040、PLU0045 とタッチします。

| 2019年 6月22日(土) 20:22                                   | 000005     | レット発行 |      |   |         | メニ      | ב=(1)   |         |         |
|--------------------------------------------------------|------------|-------|------|---|---------|---------|---------|---------|---------|
| 0031-43<br>PLU0031                                     |            |       |      | ſ | PLUCO10 | PLU0020 | PLU0030 | PLUOD40 | PLU0050 |
| 部分                                                     | 設定         |       | 0    |   | PLU0009 | PLU0019 | PLU0029 | PLU0039 | PLU0049 |
| 設定を行うキーにタッチしてくた                                        | ごさい。       |       |      |   | PLU0008 | PLU0018 | PLU0028 | PLU0038 | PLU0048 |
| 対象となる商品(tPLUです。<br>  戻る+-に9- <del>//</del> すると部分設定<br> | ≧一覧を表      | 示します。 | 8    |   | PLU0007 | PLU0017 | PLU0027 | PLU0037 | PLU0047 |
| 戻る                                                     |            |       |      |   | PLU0006 | PLU0016 | PLU0026 | PLU0036 | PLUOD46 |
| 強制解除 C X/日時                                            | 訂正<br>中止   | 担当者   | 面切替  |   | PLU0005 | PLU0015 | PLU0025 | PLU0035 | PLU0045 |
| 操作 7 8                                                 | 9          | #/替   | [87] | 1 | PLU0004 | PLU0014 | PLU0024 | PLU0034 | PLU0044 |
| 領収書 4 5 6 [取引] [締め                                     |            |       |      | ו | PLU0003 | PLU0013 | PLU0023 | PLU0033 | PLUOD43 |
| <b>展 1 2</b>                                           | 展 1 2 3 小計 |       |      |   | PLU0002 | PLU0012 | PLU0022 | PLU0032 | PLU0042 |
|                                                        |            |       |      |   | PLU0001 | PLU0011 | PLU0021 | PLU0031 | PLU0041 |

消費税 2 に設定する PLU ボタンを 全てタッチします。

12 設定が終了したら <戻る> をタッチします。

| 2019年 6月22日(土) 20:26                                                                                                    | 000005                | いト発行    | <u>г – – – – – – – – – – – – – – – – – – –</u> |         | ×=      | (1)     |         |         |
|----------------------------------------------------------------------------------------------------|-----------------------|---------|------------------------------------------------|---------|---------|---------|---------|---------|
| 0045-43<br>PLU0045                                                                                                    |                       |         |                                                | PLU0010 | PLU0020 | PLU0030 | PLUOD40 | PLU0050 |
|                                                                                                    | 心定                    |         | 0                                              | PLU0009 | PLU0019 | PLU0029 | PLU0039 | PLU0049 |
| 設定を行う+-に9ヵチしてくた                                                                                                    | itatina.              |         |                                                | PLUOOO8 | PLU0018 | PLUD028 | PLU0038 | PLUDO48 |
| 対象となる商品はPLUです。<br>戻るキーにタッチすると部分設定                                                                                                    | 三一覧を表                 | 示します。   |                                                | PLU0007 | PLU0017 | PLU0027 | PLU0037 | PLU0047 |
| 戻る                                                                                                    |                       |         |                                                | PLU0006 | PLU0016 | PLU0026 | PLU0036 | PLUDO46 |
|                                                                                                    | 制解除 C X/日時 訂正 担当者 面切替 |         |                                                |         | PLU0015 | PLUDO25 | PLU0035 | PLUDO45 |
|                                                                                                    | 9                     | #/替     | [音牌9]]                                         | PLUCOO4 | PLUO014 | PLU0024 | PLU0034 | PLU0044 |
| 領収書 4 5                                                                                                    | [締め]                  | PLU0003 | PLU0013                                        | PLU0023 | PLU0033 | PLU0043 |         |         |
| <u></u> <u></u> <u></u> <u></u> <u></u> <u></u> <u></u> <u></u> <u></u> <u></u> <u></u> <u></u> <u></u> <u></u> <u></u> <u></u> <u></u> <u></u> <u></u> | 戻 1 2 3 小計            |         |                                                |         |         |         | PLU0032 | PLUDO42 |
| τ-F 0 00                                                                                                    | ⁄預                    | PLU0001 | PLU0011                                        | PLU0021 | PLU0031 | PLU0041 |         |         |

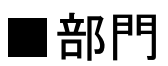

《操作手順》

## ①「モード」→「設定 13」とタッチします。

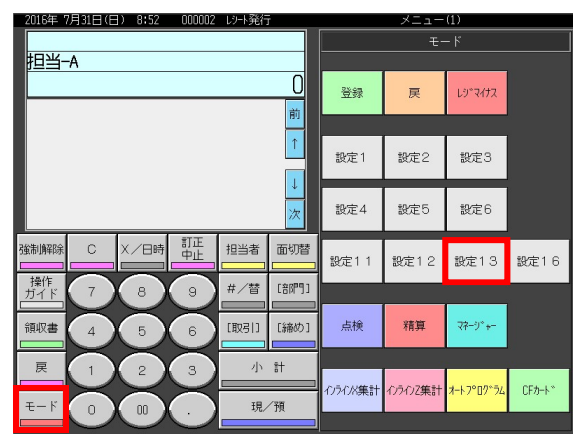

## ②「1. 商品設定」をタッチします。

| 2019年 6    | 6月16日(E            | E) 20:37 | 000002 | レット発行 | <u>,</u>     |         | メニ      | (1)     |         |         |
|------------|--------------------|----------|--------|-------|--------------|---------|---------|---------|---------|---------|
| P13<br>担当- | -A                 |          |        |       |              | PLU0010 | PLU0020 | PLU0030 | PLUO040 | PLU0050 |
|            |                    | 設定1      | 3      |       | 0            | PLU0009 | PLU0019 | PLU0029 | PLU0039 | PLU0049 |
| 1.商        | 品設定                | BOAL     |        |       | <u>⊪</u><br> | PLUOOO8 | PLUCO18 | PLU0028 | PLU0038 | PLUOO48 |
| 2.祝        | 予約設定               |          |        |       |              | PLU0007 | PLU0017 | PLU0027 | PLU0037 | PLU0047 |
|            |                    |          | Noj    | 諚     | 次            | PLU0006 | PLU0016 | PLU0026 | PLU0036 | PLU0046 |
| 強制腳卻余      | C X/日時 訂正 担当者 面切   |          |        | 面切替   | PLU0005      | PLUO015 | PLU0025 | PLU0035 | PLUD045 |         |
| 操作<br>ガイド  | 7                  | 8        | 9      | #/替   | [部門]]        | PLU0004 | PLU0014 | PLU0024 | PLU0034 | PLU0044 |
| 領収書        | 領収書 4 5 6 [取引] [編4 |          |        |       |              | PLU0003 | PLU0013 | PLU0023 | PLU0033 | PLU0043 |
| 戻          | 展 1 2 3 小計         |          |        |       |              | PLU0002 | PLU0012 | PLU0022 | PLU0032 | PLU0042 |
| €−ド        | モード 0 00 . 現/預     |          |        |       |              |         | PLU0011 | PLU0021 | PLU0031 | PLU0041 |

# ③「2. 部分設定」をタッチします。

| 20134      |              | / 21+34 | 000004 | LOTINUEL. |                |         |         | . <u>1</u> =(D) |         |         |
|------------|--------------|---------|--------|-----------|----------------|---------|---------|-----------------|---------|---------|
| P13<br>担当- | -A           |         |        |           |                | PLU0010 | PLU0020 | PLU0030         | PLUOD40 | PLU0050 |
|            |              | 商品書     | 安定     |           | 0              | PLU0009 | PLU0019 | PLU0029         | PLU0039 | PLUO049 |
| 1.UX       | り*設定<br> 公訳字 |         |        |           | 1              | PLU0008 | PLUD018 | PLU0028         | PLU0038 | PLUOD48 |
| 2.00       | 2.60/JaRAE   |         |        |           |                |         | PLU0017 | PLU0027         | PLU0037 | PLUO047 |
|            | 戻る Not指定 次   |         |        |           |                | PLU0006 | PLU0016 | PLU0026         | PLU0036 | PLUOD46 |
| 強制解除<br>   | С            | X/BR    | 野正 中止  | 担当者       | 面切替            | PLUCOOS | PLU0015 | PLU0025         | PLU0035 | PLU0045 |
| 操作<br>ガイド  |              | 8       | 9      | #/替       | [音][2]]        | PLU0004 | PLU0014 | PLU0024         | PLU0034 | PLUO044 |
| 領収書        | 4            | 5       | 6      | [取引]      | [締め]           | PLUOOO3 | PLU0013 | PLU0023         | PLU0033 | PLU0043 |
| 戻          | 展 1 2 3 小計   |         |        |           | <del>:</del> † | PLU0002 | PLU0012 | PLU0022         | PLU0032 | PLU0042 |
| €−ド        |              |         |        |           | ⁄預             | PLUOOO1 | PLU0011 | PLU0021         | PLU0031 | PLUO041 |

| 4 | ٢2. | 部門」 | をタッチします。 | 5 |
|---|-----|-----|----------|---|
|---|-----|-----|----------|---|

| 2019年 6月16日(日) 21:59 000004 | レット発行 |         |         | ×=      | (1) – ב |         |         |
|-----------------------------|-------|---------|---------|---------|---------|---------|---------|
| P 13<br>担当-A                |       |         | PLU0010 | PLU0020 | PLU0030 | PLU0040 | PLU0050 |
| 部分設定                        |       | 0       | PLU0009 | PLU0019 | PLU0029 | PLU0039 | PLU0049 |
| 1.PLU                       |       |         | PLU0008 | PLU0018 | PLU0028 | PLU0038 | PLU0048 |
| 2.00 1                      |       |         | PLU0007 | PLU0017 | PLU0027 | PLU0037 | PLU0047 |
| 戻る Not                      | 次     | PLUOOOG | PLUD016 | PLU0026 | PLU0036 | PLUOD46 |         |
|                             | 担当者   | 面切替     | PLU0005 | PLUC015 | PLU0025 | PLU0035 | PLUO045 |
|                             | #/替   | [部門]]   | PLU0004 | PLUO014 | PLU0024 | PLU0034 | PLUO044 |
|                             | [取弓 ] | [締め]    | PLU0003 | PLU0013 | PLU0023 | PLU0033 | PLU0043 |
| <b>戻</b> 123                | 小     | #       | PLU0002 | PLU0012 | PLU0022 | PLU0032 | PLU0042 |
|                             | 現/    | ⁄預      | PLU0001 | PLU0011 | PLU0021 | PLU0031 | PLU0041 |

⑤「1. 消費税の課税方式」をタッチします。

| 2019年 6月23日(日) 11:17 | 000002     | いト発行 | ř.    |         | メニ      | ב=(1)   |         |         |
|----------------------|------------|------|-------|---------|---------|---------|---------|---------|
| P 13<br>担当-A         |            |      |       | PLU0010 | PLU0020 | PLU0030 | PLU0040 | PLU0050 |
| ±0F                  | 16         |      | 0     | PLU0009 | PLU0019 | PLU0029 | PLU0039 | PLU0049 |
| 1.消費税の課税方式           | ,          |      |       | PLU0008 | PLU0018 | PLU0028 | PLU0038 | PLU0048 |
| 2.奉性科<br>3.以7先7°ル-7° |            |      |       | PLU0007 | PLU0017 | PLU0027 | PLU0037 | PLU0047 |
| 戻る                   | 戻る Notice  |      |       |         |         | PLU0026 | PLU0036 | PLUOO46 |
|                      | 寺 訂正<br>中止 | 担当者  | 面切替   | PLUDOD5 | PLU0015 | PLU0025 | PLU0035 | PLU0045 |
| 操作 7 8               | 9          | #/替  | 〔音》門〕 | PLUDOD4 | PLUDO14 | PLU0024 | PLU0034 | PLUOD44 |
| 領収書 4 5              | Б          | 〔取引〕 | [締め]  | PLU0003 | PLU0013 | PLU0023 | PLU0033 | PLUOD43 |
| 展 1 2                | 3          | 小    | :+    | PLU0002 | PLU0012 | PLU0022 | PLU0032 | PLU0042 |
|                      |            |      | ⁄預    | PLU0001 | PLU0011 | PLU0021 | PLU0031 | PLU0041 |

⑥「消費税の課税方式」をタッチします。タッチするごとに 「消費税 1」→「消費税 2」→「消費税 3」→「消費税 4」→「非課税」と切換り ます。まず、「消費税 1」を選択し <決定> をタッチします。 消費税 1 は 税率:10%、税タイプ:内税 の通常税率用リンク指定となります。

| 2019年7月1日(月)11:20 000002 以外発行 メニュー(1)  13  13  13  14  15  15  15  15  15  15  15  15  15 |         |            |           |       |        |          | -(1)   |   | いませんでまたよう       |         |
|-------------------------------------------------------------------------------------------|---------|------------|-----------|-------|--------|----------|--------|---|-----------------|---------|
| P 13                                                                                      |         |            |           |       | _      | 消費税の     | 課税方式   |   | /月貨1代1/1課代/クエ、  |         |
| 担当-                                                                                       | -A      |            |           |       |        | 消費税の課税方式 | 消費税1 前 |   |                 |         |
|                                                                                           |         |            |           |       | U      |          | 1      |   | 消費税の課税方式        | : 肖書税1  |
|                                                                                           |         | <b>咨</b> 問 | 99        |       |        |          |        |   | 「日耳の」の「日本のにノフェイ | /прельт |
|                                                                                           |         |            |           |       |        |          |        |   |                 |         |
|                                                                                           |         |            |           |       |        |          |        |   |                 |         |
|                                                                                           |         |            |           |       |        |          |        |   |                 |         |
|                                                                                           |         |            |           |       |        |          |        |   |                 |         |
|                                                                                           |         |            |           |       |        |          |        |   |                 |         |
| 強制解除                                                                                      | С       | X/日時       | 訂正        | 担当者   | 面切替    |          |        |   |                 |         |
|                                                                                           |         |            |           |       |        |          |        |   |                 |         |
| 操作<br>ガイド                                                                                 | (7)     | 8          | 9         | #/替   | [879]] |          |        |   |                 |         |
|                                                                                           | $\ge$   | $\simeq$   | $\ge$     |       |        |          |        |   |                 |         |
| 領収書                                                                                       | ( 4 )   | (5)        | 6         | [取弓]] | [締め]   |          |        |   |                 |         |
|                                                                                           | $\succ$ | $\ge$      | $\succeq$ |       |        |          | l      | 1 |                 |         |
| 戻<br>一                                                                                    |         | 2          | 3         |       | 5T     |          |        | - |                 |         |
| <b>Т</b> — К                                                                              |         |            |           | ¥8    | / 785  | 1        | ×      |   |                 |         |
| L P                                                                                       |         |            |           | 192/  | - IR   | 戻る       | 決定     |   |                 |         |

⑦ 例として、部門 005 と部門 006 を設定する場合で説明します。
 <部門> をタッチし部門ボタンを表示させます。

|   | 2019年 6       | ;月23日 (E        | 3) 11:25       | 000002     | レシート発行 | -      |         | ×-      | (1)—ב   |         |         |
|---|---------------|-----------------|----------------|------------|--------|--------|---------|---------|---------|---------|---------|
|   | P 13<br>担当-   | A               |                |            |        |        | PLU0010 | PLU0020 | PLU0030 | PLU0040 | PLU0050 |
|   |               |                 | 部分             | 設定         |        | 0      | PLU0009 | PLU0019 | PLU0029 | PLU0039 | PLU0049 |
|   | 設定を           | 行うキーにタ          | しゃしてくた         | ごさい。       |        |        | PLU0008 | PLU0018 | PLU0028 | PLU0038 | PLU0048 |
|   | 対象とi<br> 戻るキー | なる商品(<br>に9ヶチする | 結研門です<br>と部分設定 | 。<br>E一覧を表 | 示します。  |        | PLU0007 | PLU0017 | PLU0027 | PLU0037 | PLU0047 |
|   |               | 戻る              |                |            |        |        |         | PLU0016 | PLU0026 | PLU0036 | PLU0046 |
| 3 | 鯯解除           |                 |                |            |        |        | PLU0005 | PLU0015 | PLU0025 | PLU0035 | PLU0045 |
|   | 操作<br>ガイド     |                 | 8              | 9          | #/替    | [音牌9]] | PLU0004 | PLU0014 | PLU0024 | PLU0034 | PLU0044 |
|   |               |                 |                |            |        | [締め]   | PLU0003 | PLU0013 | PLU0023 | PLU0033 | PLU0043 |
|   | 展 1 2 3 小 計   |                 |                |            |        | #      | PLU0002 | PLU0012 | PLU0022 | PLU0032 | PLU0042 |
|   |               |                 |                |            |        | ⁄預     | PLU0001 | PLU0011 | PLU0021 | PLU0031 | PLU0041 |

⑧ 部門 005 をタッチします。

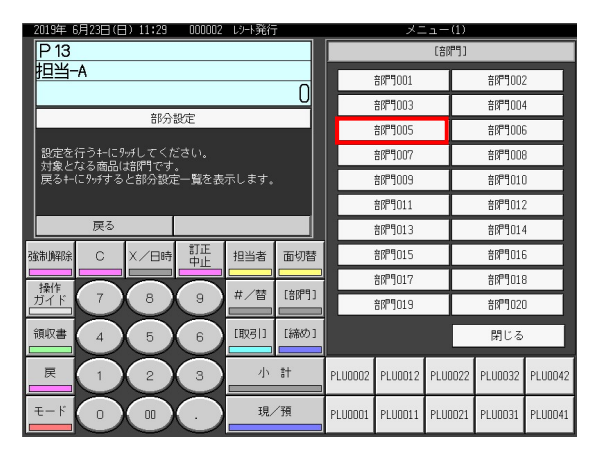

⑨ 前の画面に戻るので、再度<部門> をタッチし部門ボタンを表示させます。

| 2019年(     | ;月23日(E          | 3) 11:25      | 000002     | レット発行 |       | メニ      | (1) – L |         |         |         |
|------------|------------------|---------------|------------|-------|-------|---------|---------|---------|---------|---------|
| P13<br>担当- | -A               |               |            |       |       | PLU0010 | PLU0020 | PLU0030 | PLU0040 | PLU0050 |
|            |                  | 部分            | 松完         |       | 0     | PLU0009 | PLU0019 | PLU0029 | PLU0039 | PLU0049 |
| 設定を        | 行うキーにタ           | いがしてくた        | ごさい。       |       |       | PLU0008 | PLU0018 | PLU0028 | PLU0038 | PLU0048 |
|            | なる商品に<br>(こ9ヶチする | 瑞門です<br>と部分設定 | 。<br>E一覧を表 | 示します。 |       | PLU0007 | PLU0017 | PLU0027 | PLU0037 | PLU0047 |
|            | 戻る               |               |            |       |       | PLU0006 | PLU0016 | PLU0026 | PLU0036 | PLU0046 |
| 強制解除       | С                | X/日時          | 即正中止       | 担当者   | 面切替   | PLU0005 | PLU0015 | PLU0025 | PLU0035 | PLU0045 |
| 操作<br>ガイド  | 7                | 8             | 9          | #/替   | [部門]] | PLU0004 | PLU0014 | PLU0024 | PLU0034 | PLU0044 |
| 領収書        |                  |               |            |       |       |         | PLU0013 | PLU0023 | PLU0033 | PLU0043 |
| 戻          | 展 1 2 3 小計       |               |            |       |       |         | PLU0012 | PLU0022 | PLU0032 | PLUO042 |
| τ−ド        |                  |               |            |       |       |         | PLU0011 | PLU0021 | PLU0031 | PLU0041 |

1) 部門 006 をタッチします。⑦ ~ ⑧ の手順を繰り返し、消費税 1 ヘリンクする
 部門ボタン全ての設定をします。

| 2019年6月23日(日)11:29 000002 レンート | 死け   |      |         | ~_            | <u> </u> | U., |         |         |
|--------------------------------|------|------|---------|---------------|----------|-----|---------|---------|
| P 13                           |      |      |         |               | [部門      | ]]  |         |         |
| 担当-A                           |      |      |         | 音同月001        |          |     | 音降月002  | 2       |
| ****                           |      | 0    |         | 音牌9003        |          |     | 音牌9004  | 1       |
| 部分設定                           |      |      |         | 音牌9005        |          |     | 音牌9000  | 6       |
| 設定を行うキーに9%してください。              |      |      |         | 音牌9007        |          |     | 音牌門008  | 3       |
| 戻るキー(こタッチすると部分設定一覧を表示しま        | :す。  |      |         | 音牌9009        |          |     | 音牌門010  | )       |
|                                |      |      |         | 音同門011        |          |     | 音障門012  | 2       |
| 戻る                             |      |      |         | 音閉門013        |          |     | 音閉門014  | 1       |
| 強制解除 C X/日時 訂正 担当              | 诸    | 面切替  |         | <b>部即門015</b> |          |     | 音閉門016  | 6       |
|                                | (*** |      |         | 音閉門017        |          |     | 音閉門018  | 3       |
|                                | e    |      |         | 音即9019        |          |     | 音即9020  | ]       |
|                                | 313  | [締め] |         |               |          |     | 閉じる     |         |
|                                | 小    | #    | PLU0002 | PLU0012       | PLUOO    | 22  | PLU0032 | PLU0042 |
|                                | 現/   | 預    | PLU0001 | PLU0011       | PLUCO    | 21  | PLU0031 | PLU0041 |

① 全ての部門ボタンの設定が終了したら <戻る> をタッチします。

| 2019年 6月23日(日) 11:25            | 000002     | レット発行   |         |         | メニ      | ב= (1)  |         |         |
|---------------------------------|------------|---------|---------|---------|---------|---------|---------|---------|
| P 13<br>担当-A                    |            |         |         | PLU0010 | PLU0020 | PLU0030 | PLU0040 | PLU0050 |
|                                 | 11.cc      |         | 0       | PLU0009 | PLU0019 | PLU0029 | PLU0039 | PLU0049 |
| まりか<br>設定を行うキーに9ッチしてくた          | 設定<br>ごさい。 |         |         | PLU0008 | PLU0018 | PLU0028 | PLU0038 | PLU0048 |
| 対象となる商品は部門です<br>戻るキーにタッチすると部分設定 | 。<br>E一覧を表 | 示します。   |         | PLU0007 | PLU0017 | PLU0027 | PLU0037 | PLU0047 |
| 戻る                              |            |         |         | PLU0006 | PLU0016 | PLU0026 | PLU0036 | PLU0046 |
|                                 | 即正中止       | 担当者     | 面切替     | PLU0005 | PLU0015 | PLU0025 | PLU0035 | PLU0045 |
|                                 | 9          | #/替     | [音序]]   | PLU0004 | PLU0014 | PLU0024 | PLU0034 | PLU0044 |
| 領収書 4 5                         | 6          | [取引]    | [締め]    | PLU0003 | PLU0013 | PLU0023 | PLU0033 | PLU0043 |
|                                 | 展 1 2 3 小計 |         |         |         |         |         | PLU0032 | PLU0042 |
| Ŧ-K 0 00                        | /預         | PLU0001 | PLU0011 | PLU0021 | PLU0031 | PLUO041 |         |         |

12 続いて、消費税2の部門リンク設定をします。「1. 消費税の課税方式」をタッチします。

| 2019年(     | ;月23日(E          | 11:17 | 000002       | いト発行 | ī     |         | ×=      | L(1)    |         |         |
|------------|------------------|-------|--------------|------|-------|---------|---------|---------|---------|---------|
| P13<br>担当- | -A               |       |              |      |       | PLU0010 | PLU0020 | PLU0030 | PLU0040 | PLU0050 |
| ⊢          |                  | 容成    | 9            |      | 0     | PLU0009 | PLU0019 | PLU0029 | PLU0039 | PLU0049 |
| 1.消        | 費税の課税            | 说方式   |              |      |       | PLU0008 | PLU0018 | PLU0028 | PLU0038 | PLU0048 |
| 2.举<br>3.切 | 1エキキ<br>ク先ク°ルーフ° |       |              |      |       | PLU0007 | PLU0017 | PLU0027 | PLU0037 | PLU0047 |
|            | 戻る               | [     | No           | 龍定   | 次     | PLUOOOG | PLU0016 | PLU0026 | PLU0036 | PLUOD46 |
| 強制網涂       | С                | X/BH  | 寺<br>一<br>中止 | 担当者  | 面切替   | PLUCODS | PLU0015 | PLU0025 | PLU0035 | PLUOD45 |
| 操作<br>ガイド  | 7                | 8     | 9            | #/替  | [音閉門] | PLUCOD4 | PLUDO14 | PLU0024 | PLU0034 | PLUOD44 |
| 領収書        | 4                | 5     | 6            | 〔取引〕 | [締め]  | PLUCOCI | PLUD013 | PLU0023 | PLU0033 | PLUOD43 |
| 戻          |                  | 2     | 3            | 小    | 8†    | PLU0002 | PLU0012 | PLU0022 | PLU0032 | PLU0042 |
| ŧ−ド        |                  | 00    |              | 現    | ⁄預    | PLU0001 | PLU0011 | PLU0021 | PLU0031 | PLU0041 |

13「消費税の課税方式」をタッチします。タッチするごとに

「消費税 1」→「消費税 2」→「消費税 3」→「消費税 4」→「非課税」と切換り ます。まず、「消費税 2」を選択し <決定> をタッチします。

消費税2は税率:10%、税タイプ:外税の通常税率用リンク指定となります。

| 2019年 7<br>P 13 | 7月 1日(月 | 11:26 | 000002   | い小発行  |          | メニュー(1)<br>消費税の課税方式 |                                           |          | 消費税の課税方式 |  |
|-----------------|---------|-------|----------|-------|----------|---------------------|-------------------------------------------|----------|----------|--|
|                 |         |       |          | 0     | 消費税の課税方式 | 消費税2 <mark>前</mark> |                                           | 消費税の課税方式 | 消費税2     |  |
|                 |         |       |          |       |          |                     |                                           |          |          |  |
| 強制解除            | С       | X/日時  | 訂正<br>中止 | 担当者   | 面切替      |                     |                                           |          |          |  |
| 操作<br>ガイド       |         | 8     | 9        | #/替   | [音序9]]   |                     |                                           |          |          |  |
| 領収書             | 4       | 5     | 6        | [取弓 ] | [締め]     |                     |                                           |          |          |  |
| Ę               |         | 2     | 3        | 小     | #        |                     | ↓<br>\\\\\\\\\\\\\\\\\\\\\\\\\\\\\\\\\\\\ |          |          |  |
| モード             |         | 00    |          | 現     | /預       |                     |                                           |          |          |  |

① 以下画面となりますので、⑦ ~ ⑧ の手順を繰り返し、消費税 2 をリンクする
 部門ボタン全てに設定をします。

| 2013年 6       | )HZ30 (C        | 37 11.23       | 000002     | L2=F961. | ·     |         | ~-      | -1-(D)  |         |         |
|---------------|-----------------|----------------|------------|----------|-------|---------|---------|---------|---------|---------|
| P13<br>担当-    | -A              |                |            |          |       | PLU0010 | PLU0020 | PLU0030 | PLU0040 | PLU0050 |
|               |                 | 部分             | 設定         |          | 0     | PLU0009 | PLU0019 | PLU0029 | PLU0039 | PLU0049 |
| 設定を           | 行うキーにタ          | いもしてくた         | ごさい。       |          |       | PLU0008 | PLU0018 | PLU0028 | PLU0038 | PLU0048 |
| 対象と<br>  戻る+- | なる商品(<br>にタゥチする | 結解りです<br>と部分設定 | 。<br>E一覧を表 | 示します。    |       | PLU0007 | PLU0017 | PLU0027 | PLU0037 | PLU0047 |
|               | 戻る              |                |            |          |       | PLU0006 | PLU0016 | PLU0026 | PLU0036 | PLU0046 |
| 強制解除          | С               | X/日時           | 訂正<br>中止   | 担当者      | 面切替   | PLU0005 | PLU0015 | PLU0025 | PLU0035 | PLU0045 |
| 操作<br>ガイド     | 7               | 8              | 9          | #/替      | [部門]] | PLU0004 | PLU0014 | PLU0024 | PLU0034 | PLUO044 |
| 領収書           |                 |                |            |          |       |         | PLU0013 | PLU0023 | PLU0033 | PLU0043 |
| 戻             | 展 1 2 3 小計      |                |            |          |       |         | PLU0012 | PLU0022 | PLU0032 | PLU0042 |
| τ−۴           |                 |                |            |          |       |         | PLU0011 | PLU0021 | PLU0031 | PLU0041 |

15 全ての部門ボタンへの設定が終了したら <戻る> をタッチします。

| 2019年 8       | 月23日に           | 37 11:25        | 000002         | レソート発行 |       |         | ~-      | (I)     |         |         |
|---------------|-----------------|-----------------|----------------|--------|-------|---------|---------|---------|---------|---------|
| P13<br>担当-    | -A              |                 |                |        |       | PLU0010 | PLU0020 | PLU0030 | PLU0040 | PLU0050 |
|               |                 | 部分              | <del>0</del> 定 |        | 0     | PLU0009 | PLU0019 | PLU0029 | PLU0039 | PLU0049 |
| 設定を           | 行うキーにタ          | いもしてくた          | ざい。            |        |       | PLU0008 | PLU0018 | PLU0028 | PLU0038 | PLU0048 |
| 対象と<br>  戻る+- | なる商品(<br>にタゥチする | 語『門です』<br>と部分設定 | 。<br>一覧を表      | 示します。  |       | PLU0007 | PLU0017 | PLU0027 | PLU0037 | PLU0047 |
|               | 戻る              |                 |                |        |       | PLU0006 | PLU0016 | PLU0026 | PLU0036 | PLU0046 |
| 強制解除          | c               | X/日時            | 訂正<br>中止       | 担当者    | 面切替   | PLU0005 | PLU0015 | PLU0025 | PLU0035 | PLU0045 |
| 操作<br>ガイド     | 7               | 8               | 9              | #/替    | [部門]] | PLU0004 | PLU0014 | PLU0024 | PLU0034 | PLUO044 |
| 領収書           | 4               | 5               | 6              | [取引]   | [締め]  | PLU0003 | PLU0013 | PLU0023 | PLU0033 | PLU0043 |
| 戻             | 展 1 2 3 小計      |                 |                |        |       |         | PLU0012 | PLU0022 | PLU0032 | PLU0042 |
| €−ド           |                 |                 |                |        |       |         | PLU0011 | PLU0021 | PLU0031 | PLU0041 |

# 4. スケジューラの設定

予約した税率の起動は、スケジューラの機能を使用し起動させます。 以下はスケジューラの設定画面です。右半分に、スケジューラの設定内容が表示されます。

スケジューラの設定をするところを "レコード" と呼びます。1 つの設定を、1 つのレコードに設定 します。設定内容表示部の一番左にある「0001-62」 や「0002-62」がレコードを意味しており、 0001 がレコード番号 1、0002 がレコード番号 2となります。62の数値は固定の数値です。

設定内容表示部の左から2番目のブロックには、スケジューラの動作内容を設定します。 設定する数値は、本手順書に従ってください。

設定内容表示部の左から3番目のブロックには、実行内容(予約税率の起動)を設定します。 設定する数値は、本手順書に従ってください。

設定内容表示部の左から4番目のブロックには、スケジューラが起動する日時を設定します。

予約税率の起動設定は、何も設定がされていない空きレコードに設定します。空きレコードは、 設定されている数値が全て 0 です。青い囲みのように、数値があるレコードは、何らかのスケジュ ーラが設定されています。本手順書では、空きレコードであるレコード番号 15 に、予約税率の 起動を設定する手順を例としてご説明致します。

| 2019年(    | 5月18日(火                           | () 23:10 | 000003   | レシート発行 | ī –   |         |        | ×ニュ·     | -(1)      |            |   |
|-----------|-----------------------------------|----------|----------|--------|-------|---------|--------|----------|-----------|------------|---|
| 0002-     | -62                               |          |          |        |       |         |        | <u> </u> | 1-7-      |            |   |
|           |                                   |          |          |        |       | 0001-62 | 001020 | 30400    | 100000072 | 0000000400 | 前 |
|           |                                   |          |          |        | 0     | 0002-62 | 001020 | 07407    | 200000000 | 0000000410 |   |
|           |                                   | しジ、機能    | の設定      |        |       | 0003-62 | 000000 | 00000    | 000000000 | 0000000000 |   |
|           |                                   |          |          |        |       | 0004-62 | 000000 | 00000    | 000000000 | 0000000000 |   |
|           |                                   |          |          |        |       | 0005-62 | 000000 | 00000    | 000000000 | 0000000000 |   |
|           |                                   |          |          |        |       | 0006-62 | 000000 | 00000    | 000000000 | 0000000000 |   |
|           |                                   |          |          |        |       | 0007-62 | 000000 | 00000    | 000000000 | 0000000000 |   |
|           |                                   |          |          |        |       | 0008-62 | 000000 | 00000    | 000000000 | 0000000000 |   |
| 確制解除      | C                                 | X /日時    | 訂正       | 相当者    | 而切替   | 0009-62 | 000000 | 00000    | 000000000 | 0000000000 |   |
|           |                                   |          |          |        |       | 0010-62 | 000000 | 00000    | 000000000 | 0000000000 |   |
| 操作<br>ガイド | $\overline{7}$                    | (8)      | 9        | #/替    | [音即]] | 0011-62 | 000000 | 00000    | 000000000 | 0000000000 |   |
|           | $\ge$                             | $\ge$    | $\ge$    |        |       | 0012-62 | 000000 | 00000    | 000000000 | 0000000000 |   |
| 領収書       | $\begin{pmatrix} 4 \end{pmatrix}$ | (5)      | 6        | [取弓]]  | [締め]  | 0013-62 | 000000 | 00000    | 000000000 | 0000000000 |   |
|           | $\ge$                             | $\ge$    | $\asymp$ |        |       | 0014-62 | 000000 | 00000    | 000000000 | 0000000000 |   |
| 戻         | (1)                               | (2)      | з        | 小      | 計     | 0015-62 | 000000 | 00000    | 000000000 | 0000000000 | F |
| τĽ        | $\sim$                            | $\geq$   | $\geq$   | 18     | /28   | 1       |        |          |           |            | 次 |
| τ-r       | $\bigcirc$                        |          |          | 現/     | 了具    |         | 戻る     |          | No        | 指定         |   |

### 《操作手順》

#### ①「モード」→「設定 3」とタッチします。 2016年7月31日(日) 8:52 000002 しシート発行 メニュー(1) モード 担当-A 0 登録 しシ。マイナス 戻 設定1 設定2 設定3 設定4 設定5 設定6 C X/日時 訂正 担当者 面切替 強制解除 設定13 設定16 設定11 設定12 操作 ガイド #/替 [部門] 7 8 9 点検 領収書 [取引] [締め] 精算 ₹**7**-9°+-4 5 6 戻 З 小計 2 インラインX集計 インラインZ集計 オートフ°ロク\*ラム CFカート\* 現/預

②「4. レジ機能の設定」をタッチします。

| 2016年7月31日(日) 8:55          | 000002   | レシト発行                 | ř.      |         | メニ      | (1) – L |         |         |
|-----------------------------|----------|-----------------------|---------|---------|---------|---------|---------|---------|
| P03<br>担当-A                 |          |                       |         | PLU0010 | PLU0020 | PLU0030 | PLU0040 | PLU0050 |
| *8/200                      |          |                       | 0       | PLU0009 | PLU0019 | PLU0029 | PLU0039 | PLU0049 |
| 設定3<br>1.商品設定               |          |                       |         | PLU0008 | PLU0018 | PLU0028 | PLU0038 | PLU0048 |
| 2.担当者設定           3.各キーへの設定 |          | PLU0007               | PLU0017 | PLU0027 | PLU0037 | PLU0047 |         |         |
| 4.しり"機能の設定                  | 宗        | _ <mark>≯</mark><br>次 | PLU0006 | PLU0016 | PLU0026 | PLU0036 | PLU0046 |         |
| 強制解除 C X/日時                 | 訂正<br>中止 | 担当者                   | 面切替     | PLUCOOS | PLU0015 | PLUDO25 | PLU0035 | PLUOO45 |
| 操作<br>ガイド 7 8               |          | #/替                   | 〔音降雪〕   | PLU0004 | PLU0014 | PLU0024 | PLU0034 | PLUOO44 |
| 領収書 4 5                     | 6        | [取弓 ]                 | [締め]    | PLU0003 | PLU0013 | PLU0023 | PLU0033 | PLU0043 |
| 展 1 2                       | 小        | 8 <del>1</del>        | PLU0002 | PLU0012 | PLU0022 | PLU0032 | PLU0042 |         |
| T-F 0 00                    | 現/       | ⁄預                    | PLU0001 | PLU0011 | PLU0021 | PLU0031 | PLUOO41 |         |

# ③「次」を3回タッチし「16.スケジューラー」を表示させタッチします。

| 2019年(       | 6月22日(土          | ) 20:39                               | 000006  | レット発行 |           |         | ×-      | ב-(1)   |         |         |
|--------------|------------------|---------------------------------------|---------|-------|-----------|---------|---------|---------|---------|---------|
| P03<br>担当-   | -A               |                                       |         |       |           | PLU0010 | PLU0020 | PLU0030 | PLUOO40 | PLU0050 |
|              |                  | · · · · · · · · · · · · · · · · · · · | 0.00-0- |       | 0         | PLU0009 | PLU0019 | PLU0029 | PLU0039 | PLU0049 |
| 13           | 括X/Zテーブ          | レジー(税前官)<br>ル                         | り設定     |       | 前<br>↑    | PLU0008 | PLU0018 | PLU0028 | PLU0038 | PLU0048 |
| 14.ル<br>15.従 | ノゾ 7- / 1L<br>業員 |                                       |         |       |           | PLU0007 | PLU0017 | PLU0027 | PLU0037 | PLUO047 |
| 16.75        | ジューラー<br>戻る      |                                       | No      | 靛     | 次         | PLUODOG | PLUOO16 | PLUOO26 | PLU0036 | PLUOD46 |
| 強制解除         | С                | X/日時                                  | 訂正中止    | 担当者   | 面切替       | PLU0005 | PLU0015 | PLU0025 | PLU0035 | PLU0045 |
| 操作<br>ガイド    | 7                | 8                                     | 9       | #/替   | [ 舎 閉 門 ] | PLU0004 | PLU0014 | PLU0024 | PLU0034 | PLUO044 |
| 領収書          | 4                | 5                                     | 6       | 〔取弓 〕 | [締め]      | PLUODO3 | PLU0013 | PLU0023 | PLU0033 | PLUO043 |
| 戻            | 展 1 2 3          |                                       |         |       |           | PLU0002 | PLU0012 | PLU0022 | PLU0032 | PLU0042 |
| €−ド          |                  |                                       |         |       |           | PLU0001 | PLU0011 | PLU0021 | PLU0031 | PLU0041 |

④ スケジューラの動作内容をセットします。

テンキーで 20 と入力し 15 レコード目の左から 2 番目のブロックをタッチします。

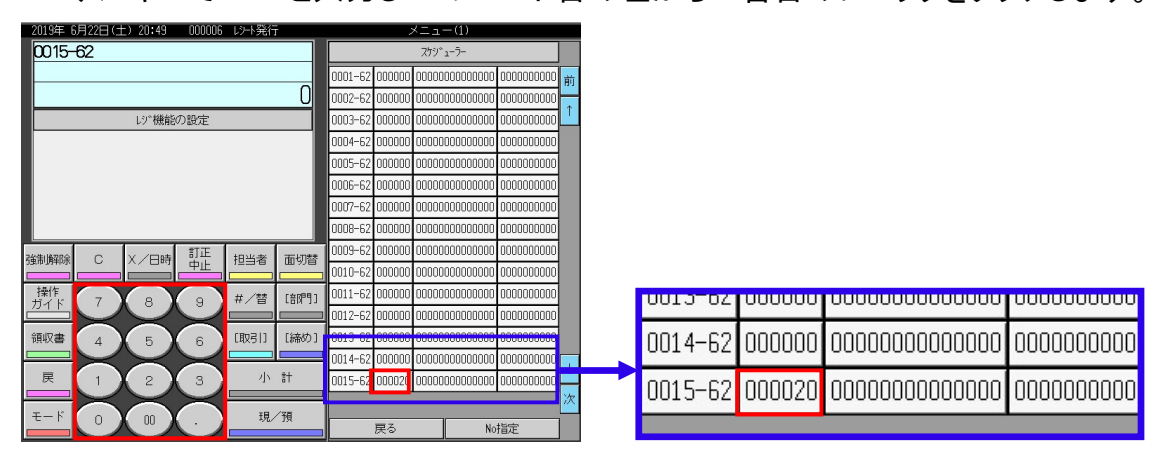

⑤ スケジューラの実行内容(予約税率の起動)を設定します。 テンキーで以下の通り入力し、15 レコード目の左から 3 番目のブロックをタッチ します。テンキーで入力する数値は 14 桁と長い桁数の数値となります。 間違いないように入力して下さい。

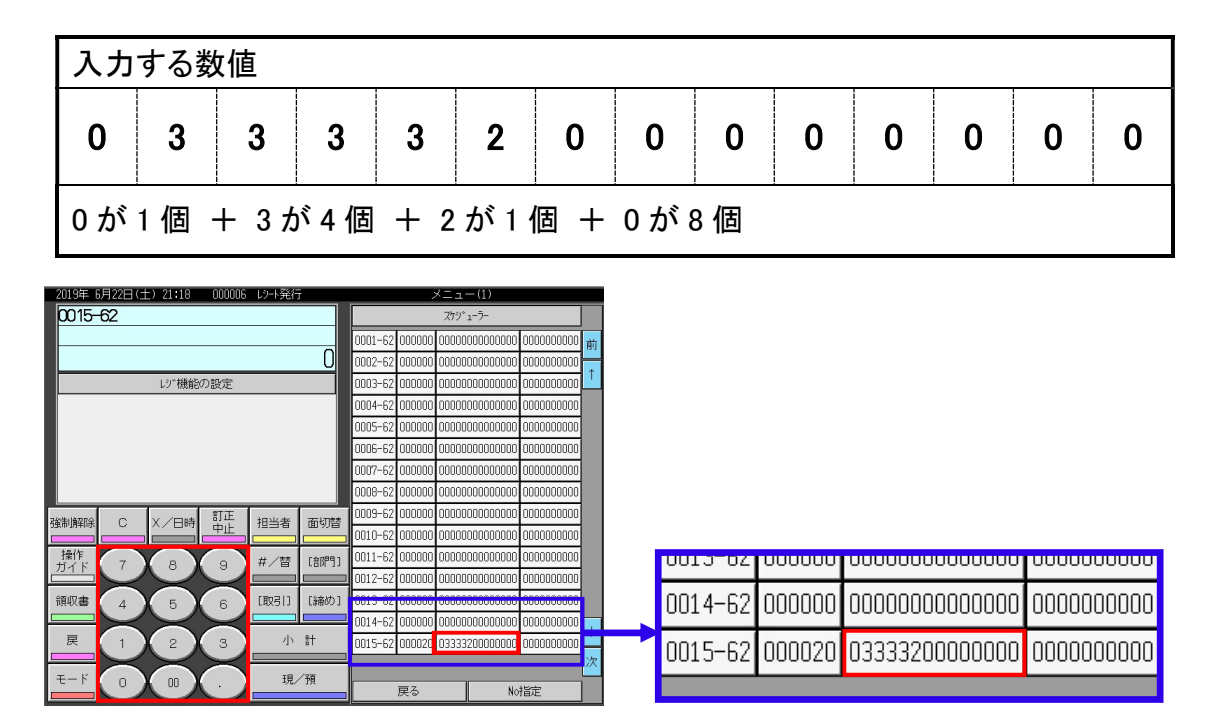

⑥ スケジューラが起動する日時を設定します。

(2019 年 10 月 1 日 午前 0 時に起動させる場合を例に説明います) テンキーで以下の通り入力し、15 レコード目の左から 4 番目のブロックをタッチ します。

| 入力す | る数値          |      |       |       |    |          |        |                                         |     |
|-----|--------------|------|-------|-------|----|----------|--------|-----------------------------------------|-----|
| 1   | 9            | 1    | 0     | 0     | 1  | 0        | 0      | 0                                       | 0   |
| 20  | 019年10       | 0月1日 | をセットし | しています | す  | 0時(      | )分をセ   | ットしてし                                   | ヽます |
| ()  | <b>釿消費</b> 税 | 施行日初 | をセットし | ています. | -) | <i>.</i> |        |                                         |     |
|     |              |      |       |       |    | 例)午      | 前 10 時 | 30分の                                    | 場合  |
|     |              |      |       |       |    | セット      | 数値 →   | 1030                                    |     |
|     |              |      |       |       |    | 個\左      | 後0時    | 45 \\\\\\\\\\\\\\\\\\\\\\\\\\\\\\\\\\\\ | 르스  |
|     |              |      |       |       |    | ד (נילו  | 1タご叶・  |                                         | 勿口  |
|     |              |      |       |       |    | セット      | 数値 →   | 2145                                    |     |

| 2019年 6      | 月22日(土          | ) 21:45  | 000006      | いト発行 | Ţ    |   |         |        | ×ニュ・  | -(1)       |            |          |
|--------------|-----------------|----------|-------------|------|------|---|---------|--------|-------|------------|------------|----------|
| 0015-        | 62              |          |             |      |      |   |         |        | スケジ   | 1-7-       |            |          |
|              |                 |          |             |      |      |   | 0001-62 | 000000 | 00000 | 000000000  | 0000000000 | 前        |
|              |                 |          |             |      | 0    |   | 0002-62 | 000000 | 00000 | 000000000  | 0000000000 |          |
|              |                 | しり 機能    | の設定         |      |      |   | 0003-62 | 000000 | 00000 | 0000000000 | 0000000000 | <u> </u> |
|              |                 |          |             |      |      |   |         | 000000 | 00000 | 0000000000 | 0000000000 |          |
|              |                 |          |             |      |      |   | 0005-62 | 000000 | 00000 | 0000000000 | 0000000000 |          |
|              |                 |          |             |      |      |   | 0006-62 | 000000 | 00000 | 0000000000 | 0000000000 |          |
|              |                 |          |             |      |      |   | 0007-62 | 000000 | 00000 | 000000000  | 0000000000 |          |
|              |                 |          |             |      |      |   | 0008-62 | 000000 | 00000 | 0000000000 | 0000000000 |          |
| 強制解除         | С               | X/AB     | 訂正          | 相当者  | 面切摺  |   | 0009-62 | 000000 | 00000 | 000000000  | 0000000000 |          |
|              |                 |          | <u>- ΨĽ</u> |      |      |   | 0010-62 | 000000 | 00000 | 000000000  | 0000000000 |          |
| 操作<br>ガイド    | 7               | (8)      | 9           | #/替  | [87] | 1 | 0011-62 | 000000 | 00000 | 0000000000 | 0000000000 |          |
|              | $\succeq$       | $\simeq$ | $\ge$       |      |      |   | 0012-62 | 000000 | 00000 | 0000000000 | 0000000000 |          |
| 領収書          | 4               | (5)      | 6           | [取引] | [締め] | ľ | 0013-02 | 000000 | 00000 | 000000000  | 0000000000 |          |
|              | $\asymp$        | $\ge$    | $\ge$       |      |      |   | 0014-62 | 000000 | 00000 | 000000000  | 0000000000 |          |
| 戻            |                 |          |             |      |      |   | 0015-62 | 000020 | 03333 | 200000000  | 1910010000 |          |
| <b>Т</b> – К | Т-К 0 00 HB /30 |          |             |      |      | ٦ |         |        |       |            |            | 次        |
|              | U               |          |             | 現/預  |      |   |         | 戻る     |       | No         | 指定         |          |

| UUIJ UZ | 000000 | 000000000000000000000000000000000000000 | 00000000000 |
|---------|--------|-----------------------------------------|-------------|
| 0014-62 | 000000 | 000000000000000000000000000000000000000 | 00000000000 |
| 0015-62 | 000020 | 03333200000000                          | 1910010000  |

# ⑦ 最後に <戻る> をタッチします。

| 2019年 6月22日(土) 21:45 000006 レジート発行 メニュー(1) |                   |         |         |        |       |            |            |          |
|--------------------------------------------|-------------------|---------|---------|--------|-------|------------|------------|----------|
| 0015-62                                    |                   |         |         |        | スケジ   | 1-7-       |            |          |
|                                            |                   |         | 0001-62 | 000000 | 00000 | 0000000000 | 0000000000 | 前        |
|                                            |                   | 0       | 0002-62 | 000000 | 00000 | 0000000000 | 0000000000 | +        |
| レジで機能の話                                    | 設定                |         | 0003-62 | 000000 | 00000 | 0000000000 | 0000000000 | <u> </u> |
|                                            |                   |         | 0004-62 | 000000 | 00000 | 0000000000 | 0000000000 |          |
|                                            |                   |         | 0005-62 | 000000 | 00000 | 0000000000 | 0000000000 |          |
|                                            |                   |         | 0006-62 | 000000 | 00000 | 0000000000 | 0000000000 |          |
|                                            |                   |         | 0007-62 | 000000 | 00000 | 000000000  | 0000000000 |          |
|                                            |                   |         | 0008-62 | 000000 | 00000 | 000000000  | 0000000000 |          |
|                                            | J正 <sub>相当考</sub> | 而切替     | 0009-62 | 000000 | 00000 | 0000000000 | 0000000000 |          |
|                                            |                   |         | 0010-62 | 000000 | 00000 | 000000000  | 0000000000 |          |
|                                            | 9 #/替             | [87][9] | 0011-62 | 000000 | 00000 | 000000000  | 0000000000 |          |
|                                            |                   |         | 0012-62 | 000000 | 00000 | 000000000  | 0000000000 |          |
| 領収書 4 X 5 X                                | 6 [取引]            | [締め]    | 0013-62 | 000000 | 00000 | 000000000  | 0000000000 |          |
|                                            | $\prec =$         |         | 0014-62 | 000000 | 00000 | 000000000  | 0000000000 |          |
|                                            | 3 小               | #       | 0015-62 | 000020 | 03333 | 200000000  | 1910010000 | Ě        |
|                                            |                   |         |         |        |       |            |            | 次        |
|                                            | ·                 | 7 FA    |         | 戻る     |       | No         | 指定         |          |

# 5.単価の設定

### 消費税施行日(2019年10月1日)当日の設定

PLU や部門の単価変更の必要がある場合は、単価の設定を実施して下さい。

# 5-1 : PLU

《操作手順》

## ①「モード」→「設定 1」とタッチします。

| 2016年     | /月31日(日 | ) 8:52 | 000002     | レシト発行 |        |        | メニュー     | (1)        |        |
|-----------|---------|--------|------------|-------|--------|--------|----------|------------|--------|
|           |         |        |            |       |        |        | ÷        | - F        |        |
| 担当-       | -A      |        |            |       |        |        |          |            |        |
|           |         |        |            |       | 0      | 登録     | 戻        | レシ・マイナス    |        |
|           |         |        |            |       | 前      |        |          |            |        |
|           |         |        |            |       | 1      | 設定1    | 設定2      | 設定3        |        |
|           |         |        |            |       | ↓<br>次 | 設定4    | 設定5      | 設定6        |        |
| 強制解除      | С       | X / 日時 | 訂正止        | 担当者   | 面切替    | 設定11   | 設定12     | 設定13       | 設定16   |
| 操作<br>ガイド | (7)     | (8)    | ( 9 )      | #/替   | [音即門]  |        |          |            |        |
| 領収書       |         | 5      | 6          | 〔取弓 〕 | [締め]   | 点検     | 精算       | ₹₽-シ*+-    |        |
| 戻         |         | 2      | 3          | 小     | #      | イカイ以集計 | イバライン7年計 | オ−ト7°Π2°56 | CE#-L* |
| €−ド       | 0       | 00     | $\bigcirc$ | 現⁄    | 預      |        | LO CORET |            | City I |

## ②「1. 商品単価」をタッチします。

| 2019年 8    | 2019年 6月23日(日) 0:48 00001 以外発行 メニュー(1) |      |      |      |                |         |         |         |         |         |
|------------|----------------------------------------|------|------|------|----------------|---------|---------|---------|---------|---------|
| P01<br>担当- | A                                      |      |      |      |                | PLU0010 | PLU0020 | PLU0030 | PLU0040 | PLU0050 |
|            |                                        | 14定1 | 1    |      | 0              | PLU0009 | PLU0019 | PLU0029 | PLU0039 | PLU0049 |
| 1.商        | 1.商品単価                                 |      |      |      |                |         | PLU0018 | PLU0028 | PLU0038 | PLU0048 |
| 2.163      | 易設定<br>引+-                             |      |      |      |                | PLU0007 | PLUD017 | PLU0027 | PLU0037 | PLU0047 |
|            |                                        |      | Not  | 諚    | 次              | PLUOOOG | PLUD016 | PLU0026 | PLU0036 | PLUOO46 |
| 強制解除       | С                                      | X/日時 | 訂正中止 | 担当者  | 面切替            | PLU0005 | PLUD015 | PLU0025 | PLU0035 | PLU0045 |
| 操作<br>ガイド  | 7                                      | 8    | 9    | #/替  | [音][月]         | PLU0004 | PLUDO14 | PLU0024 | PLUOO34 | PLUDO44 |
| 領収書        | 4                                      | 5    | 6    | [取引] | [締め]           | PLUODO3 | PLUD013 | PLU0023 | PLU0033 | PLUD043 |
|            |                                        |      |      |      | <del>1</del> + | PLUODO2 | PLUD012 | PLU0022 | PLU0032 | PLUDO42 |
| €−ド        | モード 0 00 . 現/預                         |      |      |      | ⁄預             | PLUOOD1 | PLUD011 | PLU0021 | PLU0031 | PLUDO41 |

| 2019年 6月23日(日)       | 0:56                   | 000011     | レシト発行   |                |         | メニ      | La-(1)  |         |         |
|----------------------|------------------------|------------|---------|----------------|---------|---------|---------|---------|---------|
| P01<br>担当-A          |                        |            |         |                | PLU0010 | PLU0020 | PLU0030 | PLU0040 | PLU0050 |
|                      | 商品単                    | 価          |         | 0              | PLU0009 | PLU0019 | PLU0029 | PLU0039 | PLU0049 |
| 1.個別商品               |                        |            | PLUOOO8 | PLU0018        | PLU0028 | PLU0038 | PLU0048 |         |         |
| 2.レジデ指定<br>3.各商品キーへの | 2.レフジ指定<br>3.各商品キーへの設定 |            |         |                | PLU0007 | PLU0017 | PLU0027 | PLU0037 | PLU0047 |
| 戻る                   |                        | Not        | 諚       | <b>次</b>       | PLU0006 | PLU0016 | PLU0026 | PLU0036 | PLUDO46 |
| 強制解除                 | X / 日時                 | 訂正<br>中止   | 担当者     | 面切替            | PLU0005 | PLU0015 | PLU0025 | PLU0035 | PLU0045 |
| 操作 7                 | 8                      | 9          | #/替     | [音][月]         | PLUOOD4 | PLUDO14 | PLU0024 | PLUOO34 | PLU0044 |
| 領収書 4                | 5                      | 6          | 〔取弓1〕   | [締め]           | PLU0003 | PLUD013 | PLU0023 | PLU0033 | PLU0043 |
|                      | 2                      | 3          | 小       | <del>i</del> † | PLU0002 | PLU0012 | PLU0022 | PLU0032 | PLU0042 |
| ₹- K 0               | 00                     | $\bigcirc$ | 現       | ⁄預             | PLU0001 | PLU0011 | PLU0021 | PLU0031 | PLU0041 |

## ③「1. 個別商品」をタッチします。

④「1. PLU」をタッチします。

| 2019年 6月23日(日) 0:5   | 3 000011   | いト発行    |         |         | ×-      | (1) = L |         |         |
|----------------------|------------|---------|---------|---------|---------|---------|---------|---------|
| P01<br>担当-A          |            |         |         | PLU0010 | PLU0020 | PLU0030 | PLU0040 | PLU0050 |
| /#9                  | 赤口         |         | 0       | PLU0009 | PLU0019 | PLU0029 | PLU0039 | PLU0049 |
| 1.PLU                | 1.PLU      |         |         |         |         | PLU0028 | PLU0038 | PLU0048 |
| 2.PLU Znd単価<br>3.音障門 |            |         |         | PLU0007 | PLU0017 | PLU0027 | PLU0037 | PLU0047 |
| 4.2キャニンク*<br>戻る      | No         | 指定      | 次       | PLU0006 | PLU0016 | PLU0026 | PLU0036 | PLU0046 |
| 強制解除 C X/日           | 時 訂正 中止    | 担当者     | 面切替     | PLU0005 | PLU0015 | PLU0025 | PLU0035 | PLU0045 |
| 操作<br>ガイド<br>7<br>8  | 9          | #/替     | [音牌9]]  | PLU0004 | PLU0014 | PLU0024 | PLU0034 | PLU0044 |
| 領収書 4 5              |            |         |         |         |         | PLU0023 | PLU0033 | PLU0043 |
| 展 1 2                | <b>;</b> † | PLU0002 | PLU0012 | PLU0022 | PLU0032 | PLU0042 |         |         |
| ₹- K 0 00            |            | 現       | ⁄預      | PLU0001 | PLU0011 | PLU0021 | PLU0031 | PLU0041 |

⑤ PLUの単価設定画面になります。テンキーで単価を入力し、設定する PLU の 単価入力エリアをタッチします。以下は PLU0001 に単価 650 円を設定している例 です。単価設定が終了したら <戻る> をタッチします。

| 2019年 6月23日(日) 1:06 00 | 10012 レシト発行 | ř.   | メニュ        | -(1) |      |          |
|------------------------|-------------|------|------------|------|------|----------|
| 0001-04                |             |      | P          | LU   |      |          |
| PLU0001                |             |      | 1.PLU0001  |      | 8650 | 前        |
|                        |             | 650  | 2.PLU0002  | _    | 80   | <b>*</b> |
| 個別商品                   |             |      | 3.PLU0003  |      | 90   | 1        |
|                        |             |      | 4.PLU0004  |      | 90   |          |
|                        |             |      | 5.PLU0005  |      | 90   |          |
|                        |             |      | 6.PLU0006  |      | 90   |          |
|                        |             |      | 7.PLU0007  |      | 90   |          |
|                        |             |      | 8.PLU0008  |      | 90   |          |
| 強制解除 C X/日時 訂          | 正相当者        | 面切替  | 9.PLU0009  |      | 90   |          |
|                        |             |      | 10.PLU0010 |      | 90   |          |
| 操作 7 8 9               | 9 #/替       | [87] | 11.PLU0011 |      | 90   |          |
|                        |             |      | 12.PLU0012 |      | 90   |          |
| 領収書 4 🗙 5 🗙 6          | 6 】 〔取弓1〕   | [締め] | 13.PLU0013 |      | 90   |          |
|                        | $\prec =$   |      | 14.PLU0014 |      | 90   | 1        |
|                        | 3】          | #    | 15.PLU0015 |      | 90   |          |
|                        |             | /78  | 16.PLU0016 |      | 90   | 次        |
|                        | 现           | - JR | 戻る         | No   | 指定   |          |

| PLU       |      |
|-----------|------|
| 1.PLU0001 | a650 |
| 2.PLU0002 | 90   |
| 3.PLU0003 | a0   |

# 5-2:部門

《操作手順》

①「モード」→「設定 1」とタッチします。

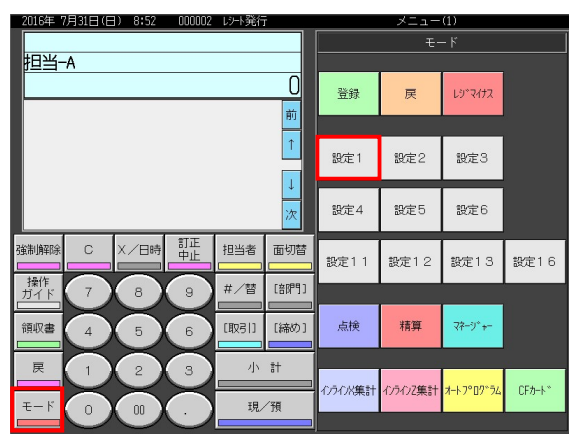

## ②「1. 商品単価」をタッチします。

| 2019年 6月23日(日) 0:48 000011 以小発行 メニュー(1) |         |         |         |         |         |         |         |         |
|-----------------------------------------|---------|---------|---------|---------|---------|---------|---------|---------|
| P01<br>担当-A                             |         |         |         | PLU0010 | PLU0020 | PLU0030 | PLU0040 | PLU0050 |
|                                         | - 4     |         | 0       | PLU0009 | PLU0019 | PLU0029 | PLU0039 | PLU0049 |
| 1.商品単価                                  | 前<br>↑  | PLU0008 | PLU0018 | PLU0028 | PLU0038 | PLU0048 |         |         |
| 2.簡易設定<br>3.取引+-                        |         |         |         | PLU0007 | PLU0017 | PLU0027 | PLU0037 | PLU0047 |
|                                         | Not     | 諚       | 次       | PLU0006 | PLU0016 | PLU0026 | PLU0036 | PLU0046 |
|                                         | 寺 町正 中止 | 担当者     | 面切替     | PLU0005 | PLU0015 | PLU0025 | PLU0035 | PLU0045 |
| 操作<br>ガイド 7 8                           | 9       | #/替     | [音][2]] | PLUOOO4 | PLUDO14 | PLU0024 | PLU0034 | PLUDO44 |
| 領収書 4 5                                 | 6       | 〔取弓门    | [締め]    | PLU0003 | PLUD013 | PLU0023 | PLU0033 | PLUDO43 |
|                                         |         | 小       | ŧ       | PLU0002 | PLUD012 | PLU0022 | PLU0032 | PLUO042 |
| ₹-K 0 00                                |         | 現/      | ⁄預      | PLU0001 | PLUD011 | PLU0021 | PLU0031 | PLU0041 |

# ③「3. 部門」をタッチします。

| 2013年 6        | 어머고3日 (日      | ) 0:59 | 000011   | レント発行    | ſ       | _       | *-      | (I)     |         |         |
|----------------|---------------|--------|----------|----------|---------|---------|---------|---------|---------|---------|
| P01<br>担当-     | -A            |        |          |          |         | PLU0010 | PLU0020 | PLU0030 | PLU0040 | PLU0050 |
|                |               | 個別商    |          |          | 0       | PLU0009 | PLU0019 | PLU0029 | PLU0039 | PLU0049 |
| 1.PL           | 1.PLU         |        |          |          |         | PLU0008 | PLU0018 | PLU0028 | PLU0038 | PLU0048 |
| 2.PL<br>3.普防   | U Zna単1面<br>門 |        |          |          |         | PLU0007 | PLU0017 | PLU0027 | PLU0037 | PLU0047 |
| 4.7+           | +=ンヷ<br>戻る    |        | Not      | 諚        | 次       | PLU0006 | PLU0016 | PLU0026 | PLU0036 | PLUO046 |
| 強制解除           | С             | X/日時   | 訂正<br>中止 | 担当者      | 面切替     | PLU0005 | PLU0015 | PLU0025 | PLU0035 | PLU0045 |
| 操作<br>ガイド      | 7             | 8      | 9        | #/替      | [音即9]   | PLU0004 | PLU0014 | PLU0024 | PLU0034 | PLU0044 |
| 領収書            |               |        |          |          |         | PLU0003 | PLU0013 | PLU0023 | PLU0033 | PLU0043 |
| 展 1 2 3 小 🕯    |               |        |          | <b>#</b> | PLU0002 | PLU0012 | PLU0022 | PLU0032 | PLU0042 |         |
| モード 0 00 . 現/預 |               |        |          | ⁄預       | PLU0001 | PLU0011 | PLU0021 | PLU0031 | PLU0041 |         |

 ④ 部門の単価設定画面になります。テンキーで単価を入力し、設定する部門の単価入力エリアをタッチします。以下は 部門 01 に単価 850 円を設定している 例です。単価設定が終了したら <戻る> をタッチします。

| 2019年        | 6月23日(E        | 3) 1:16  | 000013   | レット発行    | ī.         | メニュ       | L – (1) |      |          |  |
|--------------|----------------|----------|----------|----------|------------|-----------|---------|------|----------|--|
| 0001-05      |                |          |          |          |            | 音即門       |         |      |          |  |
| 部門001        |                |          |          |          |            | 1.8即9001  |         | a850 | 前        |  |
|              |                |          |          |          | <u>850</u> | 2.音師号002  |         | 90   |          |  |
| 個別商品         |                |          |          |          |            | 3.8即9003  |         | 90   | 1        |  |
|              |                |          |          |          |            | 4.音牌号004  |         | 90   |          |  |
|              |                |          |          |          |            | 5.8即9005  |         | 90   |          |  |
|              |                |          |          |          |            | 6.音牌号006  |         | 90   |          |  |
|              |                |          |          |          |            | 7.8即9007  |         | 90   |          |  |
|              |                |          |          |          |            | 8.音即9008  |         | 90   |          |  |
| 確制解除         | С              | X/R時     | 訂正       | 相当者 面切替  |            | 9.8即9009  |         | 90   |          |  |
|              |                |          | -4E      |          |            | 10.音即9010 |         | 90   |          |  |
| 操作<br>ガイド    | 7              | 8        | 9        | #/替 [部門] |            | 11.8即9011 |         | 90   |          |  |
|              | $\ge$          | $\ge$    | $\ge$    |          |            | 12.音即9012 |         | 90   |          |  |
| 領収書          | ( 4 )          | (5)      | (6)      | [取弓]]    | [締め]       | 13.音即9013 |         | 90   |          |  |
|              | $\asymp$       | $\simeq$ | $\asymp$ | 小 計      |            | 14.音即9014 |         | 90   | Ļ        |  |
| 戻            |                | 2        | 3        |          |            | 15.音即9015 |         | 90   |          |  |
| <b>т</b> – К | K CO CO TE /35 |          |          |          | /38        | 16.音牌9016 | _       | 90   | <i>7</i> |  |
| с = р<br>    |                |          | · ·      | 476/ JN  |            | 戻る        | N       | 。指定  |          |  |

| 音『『『     |      |
|----------|------|
| 1.音脬9001 | a850 |
| 2.音阼9002 | 90   |
| 3. 部門003 | 90   |

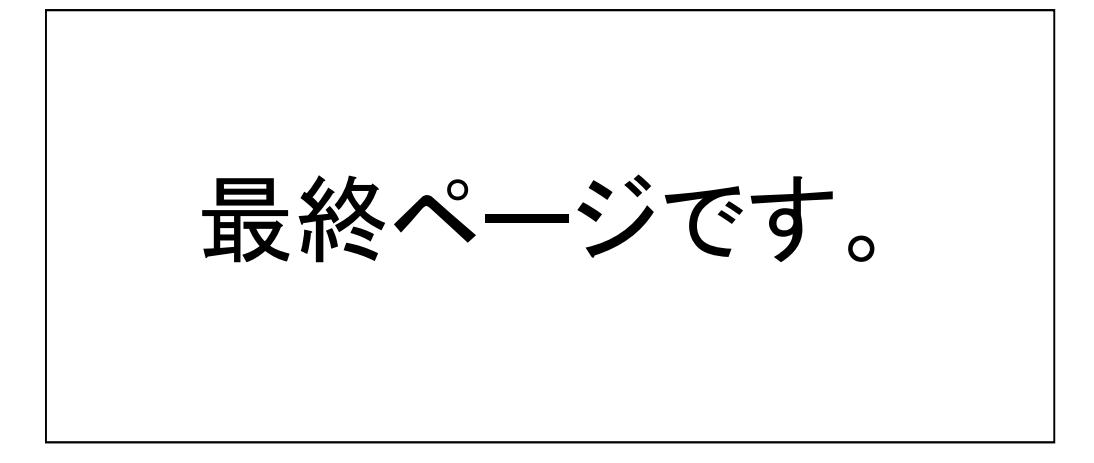